## Szeregowanie list chętnych

## O czym jest ten rozdział?

W tym rozdziale znajdziecie Państwo informacje na temat szeregowania kandydatów na listach.

🖖 Etap ten jest przeznaczony wyłącznie dla dyrektora jednostki.

Na etapie szeregowania list chętnych, dyrektor przedszkola ustala w poszczególnych grupach kolejność w jakiej będą zakwalifikowane dzieci, które posiadają taką samą liczbę punktów rekrutacyjnych, czyli dzieci, które nie zostały rozróżnione punktami rekrutacyjnymi z tytułu spełniania kryteriów.

Przed rozpoczęciem etapu Szeregowania list wszystkie dane kandydata w systemie powinny być poprawne. Od tego momentu nie ma już możliwości wprowadzania zmian wpływających na przydział dzieci do jednostek.

### Lista omawianych zagadnień

- 1. W jaki sposób szeregować listy manualnie?
- 2. W jaki sposób szeregować listy automatycznie?

## W jaki sposób szeregować listy manualnie?

B Każdą listę szeregować można wielokrotnie do momentu zamknięcia etapu.

Aby dokonać szeregowania list chętnych, należy:

- ✓ Wybrać zakładkę Nabór/ Porządkuj listy.
- ✓ Wybrać z listy jednostkę oraz grupę rekrutacyjną i kliknąć przycisk 5.
- Kliknąć przycisk Zmień kolejność. Na wyświetlonej liście przy pomocy strzałek znajdujących się po prawej stronie przesunąć w górę lub w dół kandydatów z taką sama liczbą punktów.

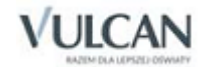

Po uporządkowaniu listy i upewnieniu się, że kolejność chętnych jest właściwa, kliknąć przycisk Zapisz.

| Ustaw losowo            | Ustaw wg preferen | cji 🛛 Ustaw wg wiek | u od najstarszych |                |                   |  |  |  |
|-------------------------|-------------------|---------------------|-------------------|----------------|-------------------|--|--|--|
| Imię i nazwisko         |                   | PESEL               | Preferencja       | Liczba punktów | Pozycja na liście |  |  |  |
| □ Punktów: 30 (Osób: 1) |                   |                     |                   |                |                   |  |  |  |
| Dominik Pietruszkowski  |                   | 12321503476         | 1                 | 30             | ↑ ↓               |  |  |  |
| 🖃 Punktów: 10 (Osób: 2) |                   |                     |                   |                |                   |  |  |  |
| Natan Pierniczek        |                   | 12220202014         | 1                 | 10             | ÷↓                |  |  |  |
| Barbara Rusałka         |                   | 12292518170         | 1                 | 10             | ↑ ↓               |  |  |  |
| 🖻 Punktów: 0 (Osób: 1)  |                   |                     |                   |                |                   |  |  |  |
| Karol Bączek            |                   | 12250113373         | 1                 | 0              | ↑ ↓               |  |  |  |
|                         |                   |                     |                   |                |                   |  |  |  |

Kandydaci do szeregowania zostaną wyróżnieni na liście chętnych przy pomocy pogrubionych strzałek w kolumnie Pozycja na liście (zob. rysunek powyżej).

## W jaki sposób szeregować listy automatycznie?

🕒 Każdą listę szeregować można wielokrotnie do momentu zamknięcia etapu.

W przypadku, gdy nie ma konieczności ręcznego ustawiania kolejności kandydatów na listach, istnieje możliwość skorzystania z przycisków Ustaw losowo, Ustaw wg preferencji, Ustaw wg wieku od najstarszych.

| Ustaw losowo Ustaw wg pre |             |             |                |                   |
|---------------------------|-------------|-------------|----------------|-------------------|
| Imię i nazwisko           | PESEL       | Preferencja | Liczba punktów | Pozycja na liście |
| ∃ Punktów: 30 (Osób: 1)   |             |             |                |                   |
| Dominik Pietruszkowski    | 12321503476 | 1           | 30             | ÷ +               |
| 🖃 Punktów: 10 (Osób: 2)   |             |             |                |                   |
| Natan Pierniczek          | 12220202014 | 1           | 10             | ÷ +               |
| Barbara Rusałka           | 12292518170 | 1           | 10             | <b>†</b> +        |
| 🖃 Punktów: 0 (Osób: 1)    |             |             |                |                   |
| Karol Bączek              | 12250113373 | 1           | 0              | <b>↑</b> ↓        |

Przed zamknięciem warto sprawdzić, czy we wszystkich grupach rekrutacyjnych uporządkowano listy chętnych.

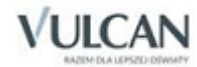

# Symulacja przydziału

• Na tym etapie punkty naboru nie wykonują żadnych czynności. Po zakończeniu tego etapu jednostki mają możliwość wglądu w listy zakwalifikowanych, mogą je także pobierać (zob. <u>Jak pobrać i wydrukować listę zakwalifikowanych i niezakwalifikowanych?</u>).

Etap przeznaczony jest dla organów prowadzących. Użytkownik organu prowadzącego przeprowadza symulacje przydziału mające na celu przyjęcie do jednostek/ grup rekrutacyjnych jak największej liczby kandydatów. Po zakończeniu przydziału następuje publikacja list zakwalifikowanych zgodnie z harmonogramem naboru.

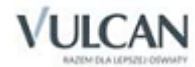

## Pobieranie list zakwalifikowanych

## O czym jest ten rozdział?

U. Etap ten jest przeznaczony dla dyrektora i dla pracownika jednostki.

Z rozdziału tego dowiecie się Państwo jak pobrać listy zakwalifikowanych i niezakwalifikowanych do publikacji oraz jakie inne listy do użytku wewnętrznego jednostki można generować z systemu.

### Lista omawianych zagadnień

- 1. Jak pobrać i wydrukować listę zakwalifikowanych i niezakwalifikowanych?
- 2. Jakie inne listy można pobrać z systemu naborowego?
- 3. Jakie statystyki mogą być przydatne na tym etapie?

# Jak pobrać i wydrukować listę zakwalifikowanych i niezakwalifikowanych?

Użytkownik jednostki drukuje i publikuje listę dzieci zakwalifikowanych i niezakwalifikowanych do przyjęcia. Listę można pobrać w widoku **Zestawienia/Wydruki list.** 

| Wold Mile Bannety Statestyle                                                                                                    |           |  |  |  |  |  |  |  |  |
|----------------------------------------------------------------------------------------------------|-----------|--|--|--|--|--|--|--|--|
|                                                                                                    |           |  |  |  |  |  |  |  |  |
| Kontynuujący Lista kandydatów zakwalifikowanych i niezakwalifikowanych w postępowaniu rekrutacyjnym (do publikacji)                                                                                                    |           |  |  |  |  |  |  |  |  |
| Parametry                                                                                                    |           |  |  |  |  |  |  |  |  |
| Akwalifikowani do innej jednostki Pobierz PDF Pobierz EXCEL - XML Pobierz CSV                                                                                                    |           |  |  |  |  |  |  |  |  |
| Zakwalifikowani i niezakwalifikowani Na wydruku umieść kolumnę z liczbą porządkową Na wydruku dodaj pustą kolumnę                                                                                                    |           |  |  |  |  |  |  |  |  |
| E Przyjęci i kontynuujący Ina wydruku umieść PESEL kandydata Ina wydruku umieść kolumnę z oznaczeniem laureatów                                                                                                    |           |  |  |  |  |  |  |  |  |
| Element  Element |           |  |  |  |  |  |  |  |  |
| Nieprzyjęci z pierwszej preferencji Punkt naboru Jednostka                                                                                                    | Jednostka |  |  |  |  |  |  |  |  |
| Nazwa 🔂 Nazwa                                                                                                    |           |  |  |  |  |  |  |  |  |
| V Publiczne Przedszkole nr 444 (Wrocław) V Publiczne Przedszkole nr 444                                                                                                    |           |  |  |  |  |  |  |  |  |
| Publiczne Przedszkole 555                                                                                                    |           |  |  |  |  |  |  |  |  |

Na liście można umieścić informację o najniższej liczbie punktów uprawniających do przyjęcia. Informację taką należy podać jeżeli nie wszyscy chętni zostali zakwalifikowani (zob. rysunek powyżej).

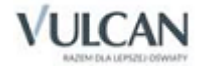

Aby pobrać listę dzieci zakwalifikowanych i niezakwalifikowanych należy:

- ✓ Wybrać z górnego menu zakładkę Zestawienia/ Wydruki list.
- ✓ Określić parametry wydruku.
- ✓ Kliknąć przycisk **Pobierz** z wybranym formatem.

🤳 Na etapie *Pobierania list zakwalifikowanych* można wyeksportować dane do pliku PDF, CSV, XML.

| Lista kandydatów zakwalifikowanych i niezakwalifikowanych w postępowaniu rekrutacyjnym (do publikacji) |                      |                              |  |  |  |  |  |  |
|----------------------------------------------------------------------------------------------------|----------------------|------------------------------|--|--|--|--|--|--|
| Parametry                                                                                              |                      |                              |  |  |  |  |  |  |
| Pobierz PDF Pobierz EXCEL - XML Pobierz CSV                                                            |                      |                              |  |  |  |  |  |  |
| 🔲 Na wydruku umieść kolumnę z liczbą porządkową                                                        | ę                    |                              |  |  |  |  |  |  |
| 🔲 Na wydruku umieść PESEL kandydata                                                                    | znaczeniem laureatów |                              |  |  |  |  |  |  |
| 🕅 Na wydruku umieść najniższą liczbę punktów                                                           |                      |                              |  |  |  |  |  |  |
| Punkt naboru                                                                                           | Jednostka            |                              |  |  |  |  |  |  |
| Nazwa                                                                                                  | 2                    | Nazwa                        |  |  |  |  |  |  |
| Publiczne Przedszkole nr 444 (Wrocław)                                                                 |                      | Publiczne Przedszkole nr 444 |  |  |  |  |  |  |
|                                                                                                    |                      | Publiczne Przedszkole 555    |  |  |  |  |  |  |
|                                                                                                    |                      |                              |  |  |  |  |  |  |

W oknie **Pobieranie przygotowanych plików** należy kliknąć ikonę **(Pobierz)** a następnie wydrukować listę.

W zależności od ustawień przeglądarki plik z listą dzieci można bezpośrednio wydrukować, po kliknięciu ikony

(Otwórz).

### Jakie inne listy można pobrać z systemu naborowego?

Użytkownik punktu naboru ma możliwość wygenerowania i wydruku także innych list. Są to listy do użytku wewnętrznego jednostki.

Aby zapoznać się z proponowanymi przez system listami należy przejść do widoku Zestawienia/Wydruki list.

W drzewie danych dostępne są wydruki list: kontynuujących, zakwalifikowanych, niezakwalifikowanych, przyjętych, nieprzyjętych, przyjętych i kontynuujących, nieprzyjętych z pierwszej preferencji oraz zakwalifikowanych do innej jednostki.

### Jakie statystyki mogą być przydatne na tym etapie?

Na tym etapie warto wykonać statystykę **Zakwalifikowani** dostępną w lokalizacji **Zestawienia/Statystyki**. Statystyka pokazuje liczbę dzieci zakwalifikowanych do każdej grupy rekrutacyjnej w rozbiciu na wiek. Pokazuje również najniższą oraz najwyższą liczbę punktów rekrutacyjnych wśród zakwalifikowanych do grupy.

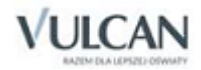

| ×                                                                          |    |      |    |       |      |      |      |      |       |         |         |                    |
|----------------------------------------------------------------------------|----|------|----|-------|------|------|------|------|-------|---------|---------|--------------------|
| Liczba, wiek i punktacja zakwalifikowanych 🛛 🖉                             |    |      |    |       |      |      |      |      |       |         |         |                    |
| Jednostka/Oddział                                                          | LM | LMDN | LZ | <3 I. | 3 I. | 4 I. | 5 I. | 6 I. | >6 I. | Min pkt | Max pkt | Średnia<br>punktów |
| Publiczne Przedszkole nr 444                                               | 92 | 87   | 6  | 0     | 0    | 4    | 2    | 0    | 0     | 0       | 30      | 6.8                |
| Publiczne Przedszkole nr 444                                               | 74 | 69   | 4  | 0     | 0    | 3    | 1    | 0    | 0     | 0       | 30      | 5.67               |
| Krasnoludki                                                                | 4  | 3    | 2  | 0     | 0    | 2    | 0    | 0    | 0     | 0       | 30      | 13.33              |
| Badacze                                                                    | 20 | 18   | 2  | 0     | 0    | 1    | 1    | 0    | 0     | 10      | 20      | 15                 |
| Kosmici                                                                    | 15 | 13   | 0  | 0     | 0    | 0    | 0    | 0    | 0     | 0       | 0       | 0                  |
| Maluchy                                                                    | 15 | 15   | 0  | 0     | 0    | 0    | 0    | 0    | 0     | 0       | 0       | 0                  |
| Starszaki                                                                  | 20 | 20   | 0  | 0     | 0    | 0    | 0    | 0    | 0     | 0       | 0       | 0                  |
| Publiczne Przedszkole 555                                                  | 18 | 18   | 2  | 0     | 0    | 1    | 1    | 0    | 0     | 0       | 30      | 12.5               |
| Odkrywcy                                                                   | 18 | 18   | 2  | 0     | 0    | 1    | 1    | 0    | 0     | 0       | 30      | 12.5               |
|                                                                            |    |      |    |       |      |      |      |      |       |         |         |                    |
|                                                                            |    |      |    |       |      |      |      |      |       |         |         |                    |
| Legenda                                                                    |    |      |    |       |      |      |      |      |       |         |         | 2                  |
| LM – liczba miejsc                                                         |    |      |    |       |      |      |      |      |       |         |         |                    |
| LMDN – liczba miejsc do naboru                                             |    |      |    |       |      |      |      |      |       |         |         |                    |
| LZ – liczba kandydatów zakwalifikowanych                                   |    |      |    |       |      |      |      |      |       |         |         |                    |
| <3 I., 3 I., 4 I., 5 I., 6 I., >6 I liczba zakwalifikowanych w danym wieku |    |      |    |       |      |      |      |      |       |         |         |                    |
| Min pkt - najniższa liczba punktów                                         |    |      |    |       |      |      |      |      |       |         |         |                    |
| Max pkt - najwyższa liczba punktów                                         |    |      |    |       |      |      |      |      |       |         |         |                    |
| Zamknij                                                                    |    |      |    |       |      |      |      |      |       |         |         |                    |

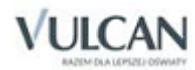